SHPGDGWPCBAUTO 13294184

# **L-force** Controls

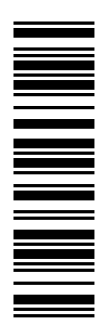

**Software Manual** 

# **Controller-based Automation**

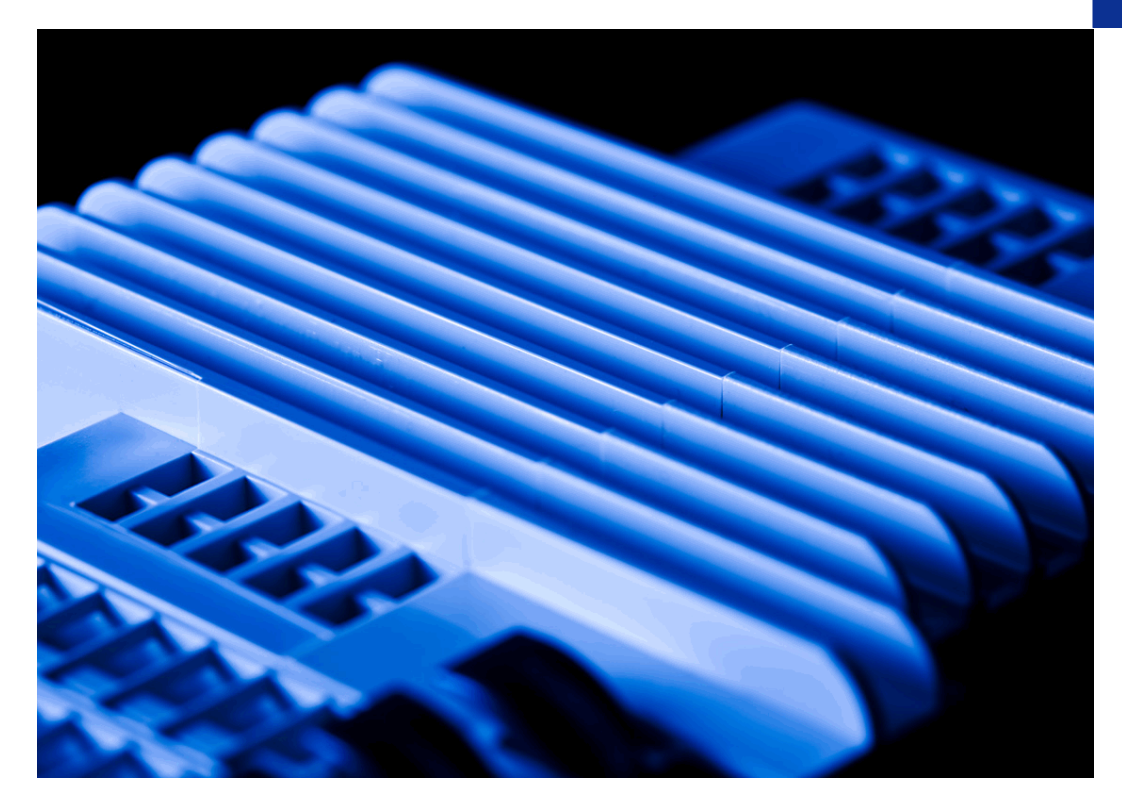

**Global Drive Control (GDC)** *L-force Controller as gateway* 

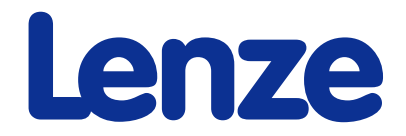

# Contents

| 1 | About this documentation                 |                                                      |                |  |
|---|------------------------------------------|------------------------------------------------------|----------------|--|
|   | 1.1                                      | Conventions used                                     | 5              |  |
|   | 1.2                                      | Definition of notes used                             | 6              |  |
| 2 | Safe                                     | ty instructions                                      | 7              |  |
| 3 | The "Controller-based Automation" system |                                                      |                |  |
| 4 | Cont                                     | roller as gateway                                    | 10             |  |
|   | 4.1                                      | System overview                                      | 10             |  |
|   | 4.2                                      | Controller as gateway via CAN                        | 11<br>11       |  |
|   |                                          | 4.2.2 Selecting the communication driver             | 11             |  |
|   | 4.3                                      | <ul><li>Controller as gateway via EtherCAT</li></ul> | 12<br>12<br>12 |  |
| 5 | Estal                                    | blishing an online connection                        | 14             |  |
|   | 5.1                                      | Connect to drive                                     | 14             |  |
|   | 5.2                                      | Remedy in the event of an error                      | 15             |  |
|   | 5.3                                      | Online mode via Controller gateway function          | 16             |  |
| 6 | Index                                    |                                                      |                |  |
|   | Your opinion is important to us          |                                                      |                |  |

# **1** About this documentation

This documentation contains information on the parameter setting & configuration in the Lenze »Global Drive Control« (»GDC«).

# **1** Note!

This documentation supplements the **mounting instructions** and the associated **hardware manuals** supplied with the controllers supported.

The mounting instructions for the respective drive components contain safety instructions which must be observed!

# Target group

This documentation addresses to all persons who want to parameterise, configure, and diagnose a controller by means of an L-force Controller and the »Global Drive Control« Engineering software.

# **Validity information**

This manual is valid for the Lenze »Global Drive Control« from: version 4.12 onwards

### **Document history**

| Version |         |      | Description                                                           |
|---------|---------|------|-----------------------------------------------------------------------|
| 1.0     | 08/2008 | TD11 | First edition (control technology V2.1)                               |
| 1.1     | 10/2010 | TD11 | Gateway function with EtherCAT supplemented (control technology V3.0) |

# 1.1 Conventions used

This documentation uses the following conventions for the distinction between different types of information:

| Type of information          | Writing           | Examples/notes                                                                                                    |  |
|------------------------------|-------------------|----------------------------------------------------------------------------------------------------|--|
| Spelling of numbers          |                   |                                                                                                    |  |
| Decimal separator            | Point             | The decimal point is always used.<br>For example: 1234.56                                                                                                    |  |
| Text                         |                   |                                                                                                    |  |
| Version information          | Blue text colour  | The information valid for or from one specific<br>software version of the controller is marked<br>accordingly in this documentation.<br>Example: This function extension is available from<br>software version V3.0! |  |
| Program name                 | » «               | The Lenze PC software »Global Drive Control«                                                                                                    |  |
| Window                       | Italics           | The Message window / The Options dialog box                                                                                                    |  |
| Variable identifier          |                   | By setting <i>bEnable</i> to TRUE                                                                                                    |  |
| Control element              | Bold              | The OK button / The Copy command / The<br>Properties tab / The Name input field                                                                                                    |  |
| Sequence of menu<br>commands |                   | If several commands must be used in sequence to carry out a function, the individual commands are separated by an arrow. Select <b>File→Open</b> to                                                                  |  |
| Shortcut                     | <bold></bold>     | Press <b><f1></f1></b> to open the online help.                                                                                                    |  |
|                              |                   | If a command requires a combination of keys, a "+" is placed between the key symbols: With <b><shift>+<esc></esc></shift></b> you can                                                                                |  |
| Program code                 | Courier           | <pre>IF var1 &lt; var2 THEN     a = a + 1     END IF</pre>                                                                                                    |  |
| Keyword                      | Courier bold      |                                                                                                    |  |
| Hyperlink                    | <u>Underlined</u> | Highlighted reference to another topic which is activated by means of a mouse-click in the online documentation.                                                                                                    |  |
| lcons                        |                   |                                                                                                    |  |
| Page reference               | (🖽 5)             | Optically highlighted reference to another page. It is activated with a mouse-click in this online documentation.                                                                                                    |  |
| Step-by-step instructions    |                   | Step-by-step instructions are indicated by a pictograph.                                                                                                    |  |

# **1.2** Definition of notes used

The following pictographs and signal words are used to indicate dangers and important information:

# **Safety instructions**

Structure of safety instructions:

# Danger!

(characterises the type and severity of danger)

Note

(describes the danger and provides information about how to prevent dangerous situations)

| Pictograph  | Signal word | Meaning                                                                                                    |
|-------------|-------------|----------------------------------------------------------------------------------------------------|
| $\Delta$    | Danger!     | Danger of personal injury through dangerous electrical voltage<br>Reference to an imminent danger that may result in death or serious personal<br>injury if the corresponding measures are not taken. |
| $\triangle$ | Danger!     | Danger of personal injury through a general source of danger<br>Reference to an imminent danger that may result in death or serious personal<br>injury if the corresponding measures are not taken.   |
| STOP        | Stop!       | <b>Danger of property damage</b><br>Reference to a possible danger that may result in property damage if the<br>corresponding measures are not taken.                                                 |

### **Application notes**

| Pictograph | Signal word | Meaning                                         |
|------------|-------------|-------------------------------------------------|
| i          | Note!       | Important note to ensure trouble-free operation |
| -``@`-     | Tip!        | Useful tip for simple handling                  |
| S          |             | Reference to other documents                    |

### **Safety instructions** 2

Please observe the following safety instructions when you want to commission a controller or system using the L-force controller.

Read the documentation supplied with the system components thoroughly first before you start commissioning the devices and the L-force controller!

The system manual contains safety instructions which must be observed!

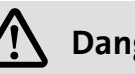

# Danger!

According to our present level of knowledge it is not possible to ensure the absolute freedom from errors of a software.

If necessary, systems with built-in controllers must be provided with additional monitoring and protective equipment in accordance with relevant safety regulations (e.g. law on technical equipment, regulations for the prevention of accidents), so that an impermissible operating status does not endanger persons or facilities.

During commissioning persons must keep a safe distance from the motor or the machine parts driven by the motor. Otherwise there would be a risk of injury by the moving machine parts.

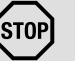

# Stop!

If you change parameters in an engineering tool during there is an online connection to a device, the changes are directly accepted in the device!

A wrong parameter setting can cause unpredictable motor movements. By an unintended direction of rotation, too high speed, or jerky operation, the driven machine parts may be damaged!

# 3 The "Controller-based Automation" system

Centralised control technology increasingly finds its way into the field of automation technology. Due to their scaling options and various possibilities of combining visualisation and control in one device, Industrial PCs offer great advantages for many applications.

These L-force controllers are available with the following software equipment:

- L-force controller as component, on request with operating system, without additional software
- L-force controller as visualisation system (depending on the type, an additional panel may be required)
- L-force controller as control system

The "Controller-based Automation" system allows for the centralised control of Logic and Motion systems.

# Note!

- When designing the system it is reasonable to operate the Logic and Motion devices on separate lines, respectively!
- If the EtherCAT bus system is used, <u>no</u> separate lines for Logic and Motion are required.

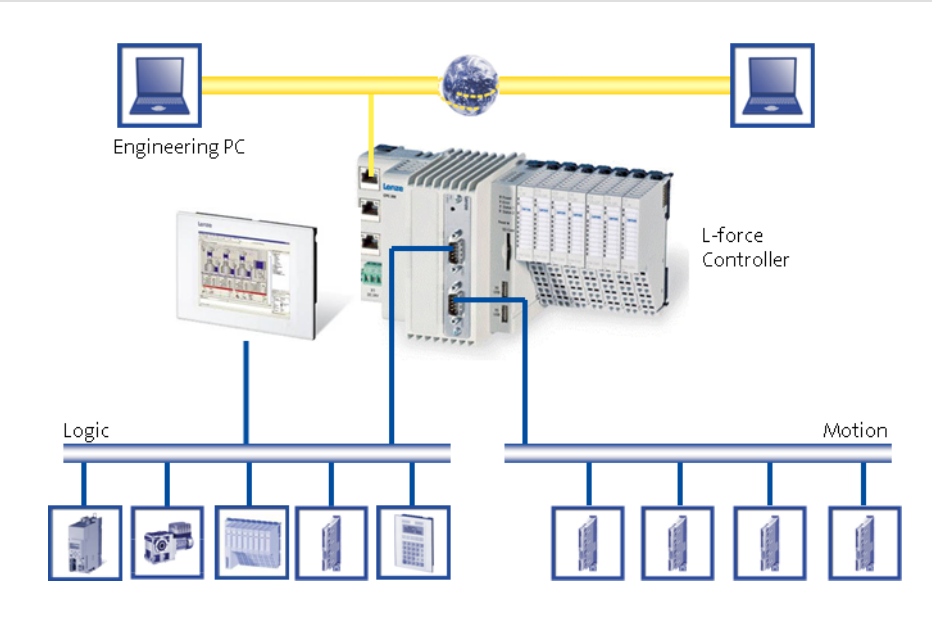

Further information on the parameter setting and configuration of the individual bus systems can be found in the following communication manuals:

- CANopen control technology commissioning & configuration
- EtherCat control technology commissioning & configuration
- PROFIBUS control technology commissioning & configuration

The "Controller-based Automation" system

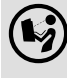

Read the Mounting Instructions supplied with the controller first before you start working!

The Mounting Instructions contain safety instructions which must be observed!

Lenze provides specifically well-matched system components:

- ▶ L-force controller as control and visualisation system
  - The L-force controller is the central component of the PC-based Automation system that uses the runtime software to control the Logic and Motion functionalities.
  - The L-force controller uses the fieldbus to communicate with the field devices.
- Engineering tools for the Engineering PC
  - The Engineering PC uses Ethernet to communicate with the L-force controller.
  - Use the various Engineering tools to configure and parameterise the system.
- Fieldbuses
- Field devices

# 4 Controller as gateway

This chapter describes how to use the gateway function of a controller to establish an online connection to a field device.

### **Engineering PC** PLC Designer Engineer GDC Browser VisiWinNET tunnel + 56765 56765 Ethernet 1200 TCP/IP DPC CD/I port port L-force Controller Web-Server PLC VisiWinNET<sup>®</sup> Data manager (Logic / Motion) Runtime Field bus driver Logbook CAN/EtherCAT/PROFIBUS Field bus (Logic/Motion)

# 4.1 System overview

- [4-1] Exemplary system overview with an Engineering PC and an L-force Controller
  - With the »Global Drive Control« (»GDC«) you can access field devices like 9300, 8200, and ECS.
  - If the field devices are operated on an L-force Controller via the CAN/EtherCAT fieldbus, »GDC« provides the possibility of using the controller as gateway.
  - ► The »GDC« is connected to the L-force Controller via Ethernet.

# 4.2 Controller as gateway via CAN

# 4.2.1 Setting the communication path

-``@\_\_\_\_\_\_ Tip!

Before working on the communication parameters, switch to the offline mode. To activate the offline mode, press the **F4** button:

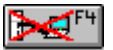

To use the L-force Controller as gateway, you must select the suitable communication driver: **Options** → **Communication**.

# 4.2.2 Selecting the communication driver

Select *Controller Gateway -> CAN* from the list of drivers available:

| Selection communication driver                                                                                 |              |  |
|----------------------------------------------------------------------------------------------------|--------------|--|
| Actual driver: Controller Gatewa<br>Available driver:                                                          | iy -> CAN    |  |
| Controller Gateway -> CAN<br>Controller Gateway -> EtherCAT<br>Lecom A/B<br>LonMaker<br>OPC<br>Systembus (CAN) | Parameter    |  |
| <u>O</u> k <u>C</u> ancel                                                                                      | <u>H</u> elp |  |

- Access the Gateway -> CAN dialog window via the Parameter button.
  - Set communication parameters:

| Controller Gateway -> CAN |                |              |
|---------------------------|----------------|--------------|
| IP address:               | 172 31         | 217 62       |
| CAN interface:            | CAN2           | •            |
| CAN address:              | 21             |              |
| <u>k</u>                  | <u>C</u> ancel | <u>H</u> elp |

To set the communication parameters, you must enter the following configuration data:

| Information | Function                                                                            |
|-------------|-------------------------------------------------------------------------------------|
| IP address  | IP address of the L-force Controller which serves as gateway for communica-<br>tion |

# **Global Drive Control | L-force Controller as Gateway**

Controller as gateway Controller as gateway via EtherCAT

| Information   | Function                                                                                                    |
|---------------|----------------------------------------------------------------------------------------------------|
| CAN interface | Number of the CAN interface to which the required field device is connected                                   |
| CAN address   | Node address of the field device which you want to trigger via the gateway function of the L-force Controller |

• Confirm data by **OK**.

### 4.3 Controller as gateway via EtherCAT

This chapter describes how to use the gateway function of a controller to establish an online connection to a field device via EtherCAT.

### 4.3.1 Setting the communication path

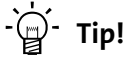

Before working on the communication parameters, switch to the offline mode. To activate the offline mode, press the **F4** button:

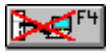

To use the L-force Controller as gateway, you must select the suitable communication driver: **Options** → **Communication**.

### 4.3.2 Selecting the communication driver

Select *Controller Gateway -> EtherCAT* from the list of drivers available:

| Selection communication driver                                                                                 |                |              |  |
|----------------------------------------------------------------------------------------------------|----------------|--------------|--|
| Actual driver: Controller Gateway -> EtherCAT<br>Available driver:                                             |                |              |  |
| Controller Gateway -> CAN<br>Controller Gateway -> EtherCAT<br>Lecom A/B<br>LonMaker<br>OPC<br>Systembus (CAN) |                |              |  |
| <u>O</u> k                                                                                                    | <u>C</u> ancel | <u>H</u> elp |  |

Access the Gateway -> EtherCAT dialog window via the Parameter button.
 Set communication parameters:

| Controller Gateway -> EtherCAT |                             |  |
|--------------------------------|-----------------------------|--|
| IP address:                    | 192 168 5 99                |  |
|                                | ECAT1 💌                     |  |
| EtherCAT address:              | 1001                        |  |
| <u>O</u> k                     | <u>C</u> ancel <u>H</u> elp |  |

To set the communication parameters, you must enter the following configuration data:

| Information        | Function                                                                                                    |
|--------------------|----------------------------------------------------------------------------------------------------|
| IP address         | IP address of the L-force Controller which serves as gateway for communica-<br>tion                                                       |
| EtherCAT interface | Number of the EtherCAT interface<br>to which the required field device is connected                                                       |
| EtherCAT Address   | Node address of the field device which you want to trigger via the gateway function of the L-force Controller (fixed address addressing). |

• Confirm data by **OK**.

### 5 **Establishing an online connection**

### 5.1 Connect to drive

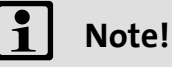

In order to be able to establish an online connection to a controller with the gateway function via EtherCAT, the EtherCAT master has to be in the PREOP (Preoperational) or OP (Operational) state.

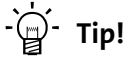

Exit the offline mode by pressing the F4 button if the F2 button is deactivated.

| 1 | No |
|---|----|
|   |    |

ote!

A manual assignment of the device description via the F3 button is not required.

🖁 🖵 F2

Click F2 to call the Connect to drive dialog window:

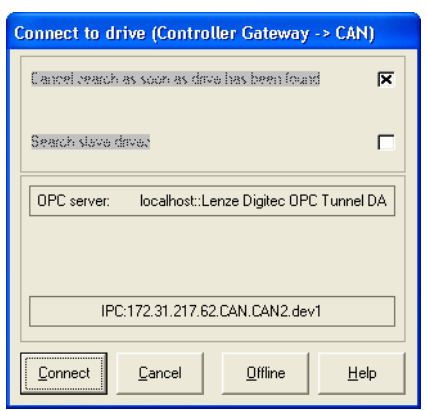

Activate the search process by pressing the Connect button to establish an online connection to the drive.

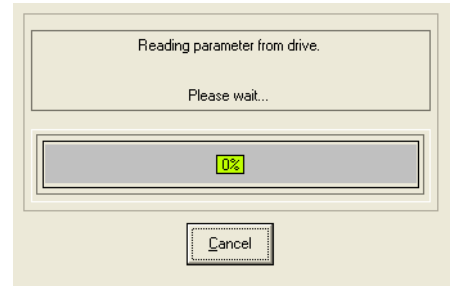

• The parameters of the connected drive are read from the connected drive.

### 5.2 Remedy in the event of an error

▶ If no drive can be found, the »GDC« displays an error message:

| Caution!                  |      |  |  |  |
|---------------------------|------|--|--|--|
| Drive could not be found! |      |  |  |  |
| <u>k</u>                  | Help |  |  |  |

- Proceed as follows to eliminate the error:
  - Check the physical connections to the drive controller and the L-force Controller,
  - Make sure that the communication parameters set for the physical configuration are correct.
  - Make sure that the device description file for the corresponding device is installed.

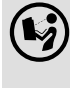

Information on the respective target system of the »GDC« can be found in the corresponding hardware manual.

# **Global Drive Control | L-force Controller as Gateway**

Establishing an online connection Online mode via Controller gateway function

# 5.3 Online mode via Controller gateway function

After the parameters have been read in successfully, the drive is in the online mode. The drive parameters are available in the »GDC«:

| we Drive parameters Tool Options Window Help                                                                                   |                                                                                                    |                                                                                                    |                                                                                         |
|----------------------------------------------------------------------------------------------------|----------------------------------------------------------------------------------------------------|----------------------------------------------------------------------------------------------------|-----------------------------------------------------------------------------------------|
|                                                                                                    | Stat "Stat "Stop "                                                                                                    |                                                                                                    |                                                                                         |
| Notion ICS:W                                                                                                    |                                                                                                    |                                                                                                    |                                                                                         |
| aranieler menu                                                                                                    |                                                                                                    |                                                                                                    | 200                                                                                     |
| Toda lat                                                                                                    | ~                                                                                                    |                                                                                                    |                                                                                         |
| - Load / Store                                                                                                    |                                                                                                    |                                                                                                    |                                                                                         |
| Discretic                                                                                                    |                                                                                                    |                                                                                                    |                                                                                         |
| The Short arturn                                                                                                    |                                                                                                    |                                                                                                    |                                                                                         |
| Motion                                                                                                    |                                                                                                    |                                                                                                    |                                                                                         |
| Terminal I/O                                                                                                    |                                                                                                    |                                                                                                    |                                                                                         |
| Controller settings                                                                                                    |                                                                                                    |                                                                                                    |                                                                                         |
| Motor/Feedback                                                                                                    |                                                                                                    |                                                                                                    |                                                                                         |
| Monitoring                                                                                                    |                                                                                                    |                                                                                                    |                                                                                         |
| - Sosten bus                                                                                                    |                                                                                                    |                                                                                                    |                                                                                         |
| - Free Codes                                                                                                    |                                                                                                    |                                                                                                    |                                                                                         |
| - Multiasking                                                                                                    |                                                                                                    |                                                                                                    |                                                                                         |
| - 🔁 Identity                                                                                                    |                                                                                                    |                                                                                                    |                                                                                         |
|                                                                                                    |                                                                                                    |                                                                                                    |                                                                                         |
|                                                                                                    |                                                                                                    |                                                                                                    |                                                                                         |
|                                                                                                    |                                                                                                    |                                                                                                    |                                                                                         |
|                                                                                                    |                                                                                                    |                                                                                                    |                                                                                         |
|                                                                                                    |                                                                                                    |                                                                                                    |                                                                                         |
|                                                                                                    |                                                                                                    |                                                                                                    |                                                                                         |
|                                                                                                    |                                                                                                    |                                                                                                    |                                                                                         |
|                                                                                                    |                                                                                                    |                                                                                                    |                                                                                         |
|                                                                                                    |                                                                                                    |                                                                                                    |                                                                                         |
|                                                                                                    |                                                                                                    |                                                                                                    |                                                                                         |
|                                                                                                    |                                                                                                    |                                                                                                    |                                                                                         |
|                                                                                                    |                                                                                                    |                                                                                                    |                                                                                         |
| and out                                                                                                    | , <sup>s</sup>                                                                                                    |                                                                                                    |                                                                                         |
| pannet<br>DIS: MCTRL_nNSetin_a (speed set-value)                                                                               | DIS: motor torque set-value                                                                                                    | DIS: heatsink temperature                                                                                           | DIS: Actual fault code                                                                  |
| onnor<br>DIS: MCTRL_nNSetin_a (speed set-value)                                                                                | DIS: motor torque set-value                                                                                                    | DIS: heatsink temperature                                                                                           | DIS: Actual fault code                                                                  |
| DIS: MCTRL_NNSetin_a (speed set-value)                                                                                         | DIS: motor torque set-value                                                                                                    | DIS: heatsink temperature                                                                                           | DIS: Actual fault code                                                                  |
| DIS: MCTRL_mNSetin_a (speed set-value)                                                                                         | DIS: motor torque set-value                                                                                                    | DIS: heatsink temperature                                                                                           | DIS: Actual fault code                                                                  |
| DIE: MCTRL_INSetin_a (speed set-value)                                                                                         | DIS: motor torque set-value                                                                                                    | DIS: heatsink temperature                                                                                           | DIS: Actual fault code                                                                  |
| DIS: MCTRL_nNSetin_a (speed set-value)                                                                                         | DIS: motor torque set-value                                                                                                    | DIS: heatsink temperature                                                                                           | DIS: Actual fault code                                                                  |
| DIE: MCTRL_INSetin_a (speed set-value)                                                                                         | DIS: motor torque set-value                                                                                                    | DIS: heatsink temperature                                                                                           | DIS: Actual fault code<br>Follow Err 2 (Fail QSP                                        |
| DIS: MCTRL_NNSetin_a (speed set-value)                                                                                         | DIS: motor torque set-value                                                                                                    | DIS: heatsink temperature                                                                                           | DIS: Actual fault code                                                                  |
| DIE: MOTRL_INSetin_a (speed set-value)                                                                                         | DIS: motor torque set-value                                                                                                    | DIS: heatsink temperature                                                                                           | DIS: Actual fault code<br>Follow Err 2 (Fail QSP                                        |
| DIS: MCTRL_NKEtIn_a (speed set-value)                                                                                          | DIS: motor torque set-value<br>0<br>100 0 100 %<br>DIS: actual motor current                                                                  | DIS: heatsink temperature                                                                                           | DIS: Actual fault code<br>Follow Err 2 (Fail QSP<br>DIS: drive diagnostic               |
| DIE: MCTRL_INSetin_a (speed set-value) 0 100 0 0 0 0 0 0 0 0 0 0 0 0 0 0 0 0                                                   | DIS: motor torque set-value<br>0<br>100 0 100 %<br>DIS: actual motor current                                                                  | DIS: heatsink temperature<br>100<br>063154 083334 gC<br>DIS: utilization lxt<br>100                                 | DIS: Actual fault code<br>Follow Err 2 (Fail QSP<br>DIS: drive diagnostic               |
| DIS: MCTRL_NNSetIn_a (speed set-value)                                                                                         | DIS: motor torque set-value<br>0<br>100 0 100 %<br>DIS: actual motor current<br>0                                                             | DIS: heatsink temperature<br>100<br>0831:54 08:33:34 gC<br>DIS: utilization lxt<br>100<br>00<br>0831:54 08:33:34 gC | DIS: Actual fault code<br>Follow Err 2 (Fail QSP<br>DIS: drive diagnostic               |
| DIE: MCTRL_nNSetin_a (speed set-value) 0 100 0 0 0 0 0 0 0 0 0 0 0 0 0 0 0 0                                                   | DIS: motor torque set-value<br>0<br>100 0 100 %<br>DIS: actual motor current<br>0                                                             | DIS: heatsink temperature<br>100<br>00<br>01<br>154 08 33 34 gC<br>DIS: utilization lxt<br>100<br>0<br>0<br>0       | DIS: Actual fault code<br>Follow Err 2 (Fail QSP<br>DIS: drive diagnostic<br>CINH int 2 |
| DIE: MCTRL_mMSetin_k (speed set-value)<br>0<br>100 0<br>100 0<br>0<br>0<br>0<br>0<br>0<br>0<br>0<br>0<br>0<br>0<br>0<br>0<br>0 | DIS: motor torque set-value<br>0<br>100 0 100 %<br>DIS: actual motor current<br>0<br>0<br>0<br>0<br>0<br>0<br>0<br>0<br>0<br>0<br>0<br>0<br>0 | DIS: heatsink temperature<br>100<br>083154 083334 gC<br>DIS: utilization kx<br>100<br>083153 083333 %               | DIS: Actual fault code<br>Follow Err 2 (Fail QSP<br>DIS: drive diagnostic<br>CINH int 2 |

In a separate window, the »GDC« provides an overview of the selected drives at the system bus:

|   | Drives connected to bus |                  |            |                          |             |   |
|---|-------------------------|------------------|------------|--------------------------|-------------|---|
|   | Description             | Software version | Address    | PLC projekt name         |             |   |
| l | Motion ECSxM            | 7.4              | [IPC:172.3 | 1.217.62.CAN.CAN2.dev21] | ECSMot_A120 | ~ |
|   |                         |                  | _          |                          | )<br>)      |   |

# 1 Note!

The »GDC« displays the selected drive in the *Drives connected to bus* dialog window via the gateway function. More drives can be connected to the system bus, which are not visible in the overview of the dialog window.

# 6 Index

# Α

Application notes **6** 

# D

Document history  $\underline{4}$ 

# Ε

E-mail to Lenze 18

F

Feedback to Lenze 18

L Layout of the safety information <u>6</u>

# S

Safety <u>7</u> Safety instructions <u>6</u> Setting the communication path <u>11</u> Structure of safety instructions <u>6</u>

# т

Target group 4

# FEEDBACK

# Your opinion is important to us

These instructions were created to the best of our knowledge and belief to give you the best possible support for handling our product.

If you have suggestions for improvement, please e-mail us to:

feedback-docu@Lenze.de

Thank you for your support. Your Lenze documentation team

# Lenze

### © 10/2010

Lenze Automation GmbH Hans-Lenze-Str. 1 D-31855 Aerzen Germany +49 (0)5154 – 82 -0

+49 (0)5154 - 82 - 2800

*≣*= <u>Lenze@Lenze.de</u>

( www.Lenze.com

ServiceLenze Service GmbH<br/>Breslauer Straße 3<br/>D-32699 Extertal<br/>Germany☎00 80 00 / 24 4 68 77 (24 h helpline)급+49 (0)51 54 / 82-11 12霎Service@Lenze.de

SHPGDGWPCBAUTO • 13294184 • EN 1.1 • TD11

CE

10 9 8 7 6 5 4 3 2 1